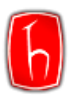

## iThenticate Kılavuzu

İÇERİK

<u>iThenticate Benzerlik Raporu.....1</u> Şifre Sıfırlama.....7

### iThenticate Benzerlik Raporu

Adım 1: iThenticate hesabınıza giriş yapınız.

Not: Şifrenizi unuttuysanız <u>Şifre Sıfırlama</u> başlığındaki adımları uygulayınız.

| Lo                           | ogin        |                 |
|------------------------------|-------------|-----------------|
|                              | Email •     | Chacettene edu  |
| zeynepkalemci@nacettepe.edu. |             |                 |
|                              | Password •  | Forgot password |
|                              | •••••       |                 |
|                              | Remember me | Login           |

Adım 2: Sağ üstte yer alan Upload a File butonunda tıklayınız.

| Submit a document                               |  |  |
|-------------------------------------------------|--|--|
| 10,415 Documents remaining                      |  |  |
| Upload a File<br>Zip File Upload<br>Cut & Paste |  |  |
| View: Recent Uploads                            |  |  |

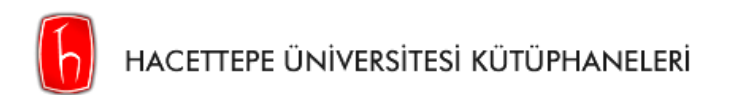

Adım 3: Kapak sayfasında yer alacak bilgileri, yazar adı soyadı ve dokümanın orijinal başlığı, doldurduktan sonra dokümanı seçip **Upload'a** tıklayınız. Bu aşamada dokümanınız yüklenecektir.

| 🗐 Upload a file                                 | Return to Folders |
|-------------------------------------------------|-------------------|
| Destination Folder<br>My Folders - My Documents |                   |
| Upload #1                                       |                   |
| Author First Name                               | _                 |
| Zeynep                                          | 0                 |
| Author Last Name                                |                   |
| Kalemci                                         | ٢                 |
| Document Title                                  |                   |
| iThenticate Örnek Makale                        | ٢                 |
| Reporting group* No selection available *       |                   |
|                                                 |                   |
| Browse for the file you would like to submit    |                   |
| Choose File                                     |                   |
| deex iThenticate Örnek Makale.docx              |                   |
| 633 KB                                          |                   |
|                                                 |                   |
| • · · · · · · ·                                 |                   |
|                                                 |                   |
|                                                 |                   |
| Uproad                                          |                   |

Adım 4: Dokümanınızın benzerlik oranı **Report** sütununda görünecektir. Bu aşamada dosyanızın boyutuna göre beklemeniz gerekmektedir. Yükleme aşamaları report sütununda *(saving, processing, pending)* görüntülenecektir. Oranı görüntülemek için sayfayı **yenileyiniz.** 

| My Documents                                   | Documents  | Shari             | ng Settin                  | page 1 of 1<br>gs |
|------------------------------------------------|------------|-------------------|----------------------------|-------------------|
| Title                                          | Report     | Author            | Processed                  | Actions           |
| iThenticate Örnek Makale<br>1 part - 0 words   | Processing | Zeynep<br>Kalemci | Sep 13, 2023<br>4:51:16 PM | <u>î</u>          |
|                                                |            |                   |                            | page 1 of 1       |
|                                                |            |                   |                            |                   |
|                                                |            |                   |                            |                   |
| My Documents                                   | Documents  | Sharing           | ) Setting:                 | page 1 of 1<br>S  |
| Title                                          | Report     | Author            | Processed                  | Actions           |
| iThenticate Örnek Makale<br>1 part - 412 words | Pending    | Zeynep<br>Kalemci | Sep 13, 2023<br>4:51:16 PM | <b>î</b> 🗹        |
|                                                |            |                   |                            | page 1 of 1       |

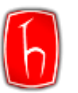

Rapor tamamlandığında benzerlik oranı görüntülenecektir. Raporu görüntülemek için çıkan **Benzerlik Oranının (%99)** üzerine tıklayınız.

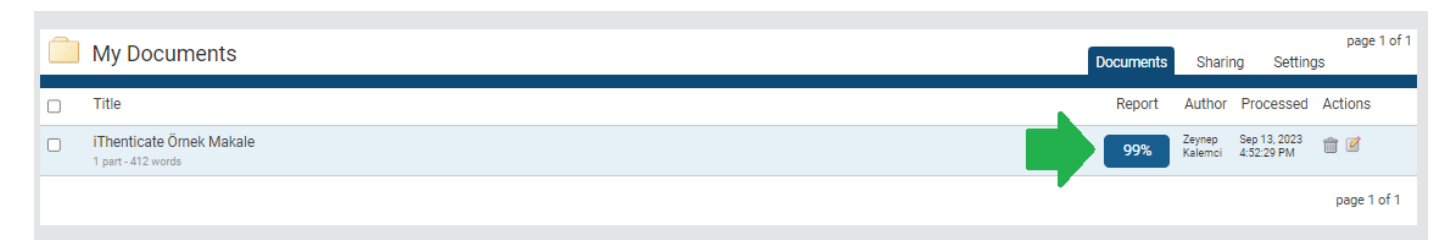

### Adım 5: Bu aşamada raporu görüntüleyebilir, filtreleyebilir ve indirebilirsiniz.

| 13-36p-2023 04.31FM |                                                                                                    |            |                                                                            |                                          | TAG           |
|---------------------|----------------------------------------------------------------------------------------------------|------------|----------------------------------------------------------------------------|------------------------------------------|---------------|
| ✓ iThenti           | cate iThenticate Ornek Makale                                                                                                    |            |                                                                            | Quotes Included<br>Bibliography Included | 99%           |
|                     | Beytepe Kütüphanesi                                                                                                    | 1          | Match Overview                                                             |                                          | <b>I - Lu</b> |
|                     | Kütüphane, 1975 yılında Beytepe Yerleşkesi'nin kurulmasıyla Sıhhiye Yerleşkesi<br>Kütüphanesinden ayrılarak geçici bir binada hizmet vermeye başlamıştır. Binanın<br>tamamlanmasıyla 22 Ağustos 1977 yılından itibaren şimdiki binasında hizmet vermektedir.                                                                                                    |            | 1 Internet 416 words<br>crawled on 06-Oct-2022<br>library hacettepe edu tr |                                          | 99%           |
|                     | Konservatuvar Kütüphanesi                                                                                                    |            |                                                                            |                                          |               |
|                     | Ankara Devlet Konservatuvarı Kütüphanesi'nin temeli 1924 yılında açılan Musiki Muallim<br>Mektebi' ne dayanmaktadır. 1936 yılında mektep içerisinde Devlet Konservatuvarının<br>kurulmasıyla Mektep Kütüphanesi'nde bulunan koleksiyon Konservatuvara devredilmiştir.<br>1982 yılına kadar Kültür ve Turizm Bakanlığı'na bağlı olarak eğitim veren Ankara Devlet<br>Konservatuvarı ve kütüphanesi, aynı yıl Yüksek Öğrenim Kurumu kapsamına alınarak<br>Hacettepe Üniversitesi'ne bağlanmıştır. |            |                                                                            |                                          |               |
|                     |                                                                                                    | Pograget Q |                                                                            | Test-Orb                                 | Report        |

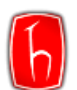

HACETTEPE ÜNİVERSİTESİ KÜTÜPHANELERİ

Adım 6: Makaleniz için kabul edilen filtrelemeleri uygulayabilirsiniz.

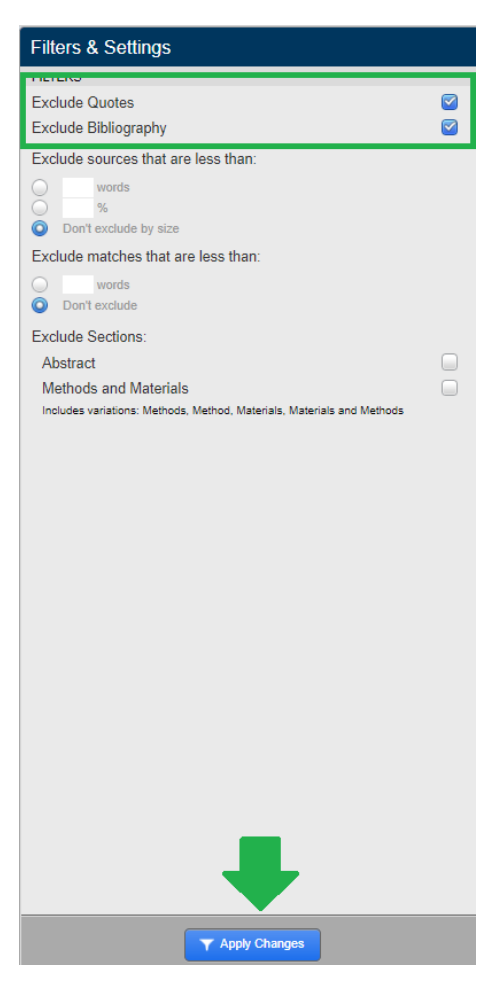

İstediğiniz filtreleri seçip Apply Changes'a tıklayınız. Uyguladığınız filtreler raporun altında not olarak yer alacaktır.

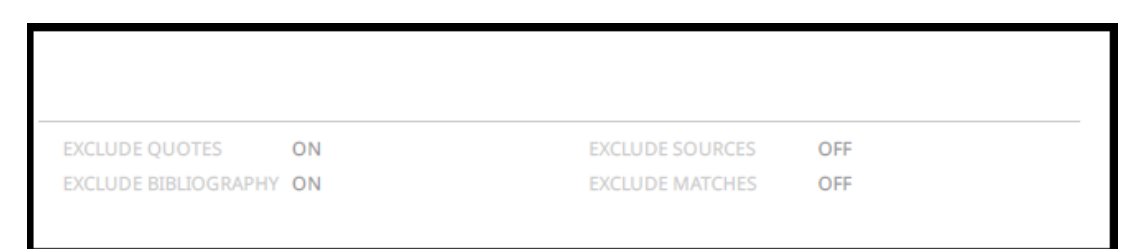

Adım 7: Raporun indirmek için, sol altta yer alan simgeye tıklayınız. iThenticate benzerlik raporunuz otomatik olarak inecektir.

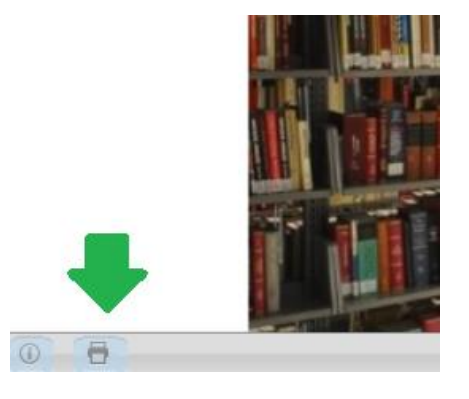

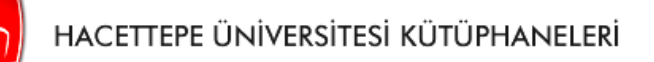

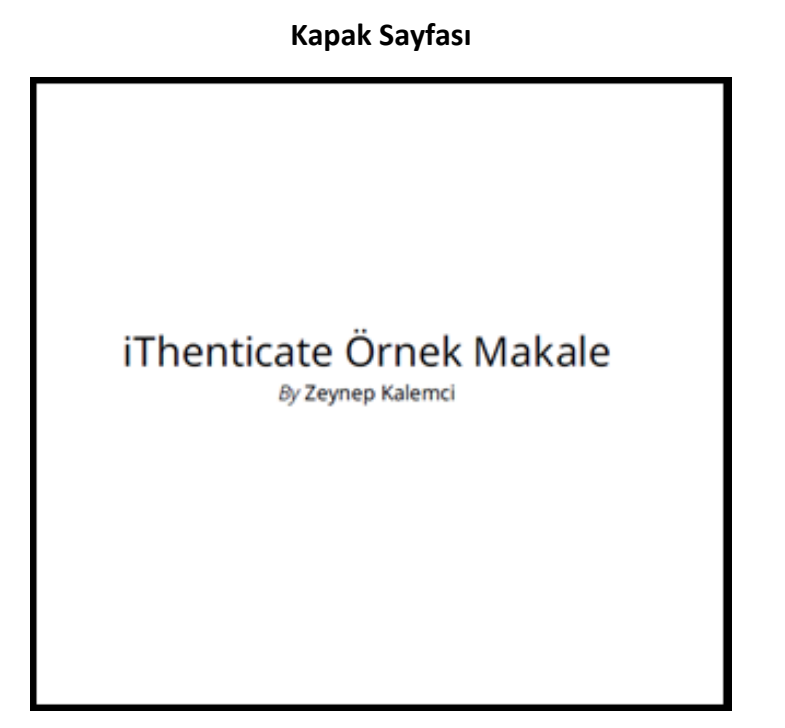

**Orijinallik Raporu** 

# iThenticate Örnek Makale

ORIGINALITY REPORT

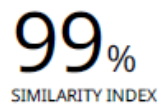

PRIMARY SOURCES

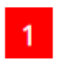

library.hacettepe.edu.tr Internet

 $414 \, \text{words} - 99\%$ 

ON EXCLUDE BIBLIOGRAPHY ON EXCLUDE MATCHES OFF

OFF

-SON-

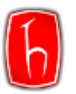

## Şifre Sıfırlama

Şifrenizi unuttuysanız ya da "Hesabınızın süresi doldu." uyarısı alıyorsanız şifre sıfırlama işlemi yapmanız gerekmektedir.

Adım 1: iThenticate şifrenizi sıfırlamak için, aşağıdaki görseldeki ilgili alana tıklayınız.

| <ul> <li>iThenticate</li> </ul>       |                                                                                |
|---------------------------------------|--------------------------------------------------------------------------------|
|                                       | Login                                                                          |
|                                       | Email •<br>zeynepkalemci@hacettepe.edu.tr<br>Password • <u>Forgot password</u> |
|                                       | Remember me  Login                                                             |
| Don't have an account? <u>Sign Up</u> |                                                                                |

Adım 2: İlgili alanları doldurduğunuzda, şifrenizi sıfırlayabilmeniz için kayıtlı e-posta adresinize link gönderilecektir.

| Forgot Your Password?                                                    | Forgot Your Password?                                                                                             |
|--------------------------------------------------------------------------|----------------------------------------------------------------------------------------------------|
| We'll send you instructions on<br>how to reset your password.<br>Email • | A reminder will be sent to your<br>email address within a short time<br>if we find your address in our<br>system. |
| zeynepkalemci@hacettepe.edu                                              | Contact your account's                                                                                            |
| Back to login page Submit                                                | administrator for further<br>assistance.                                                                          |
|                                                                          | Back to Login Page                                                                                                |
| Need help? Email<br>ithsupport@ithenticate.com                           |                                                                                                    |

**Not:** Şifre yenileme e-postası almıyorsanız, iThenticate Sorumlusundan 0312 297 6585 (Dahili 137) numaralı telefonla ya da <u>turnitin.ith@hacettepe.edu.tr</u> e-posta adresinden destek alabilirsiniz.

-SON-